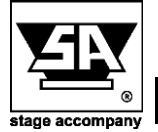

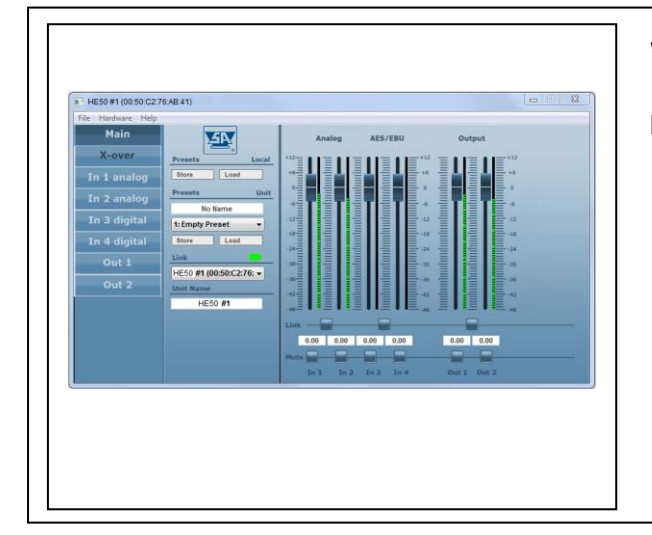

## Windows 11 Install instructions

In this documentation you will find information about:

• Process of to disable the driver signature enforcement before installing Stage Control on windows 11

Before you install Stage Control on Windows 11 you need to disable the driver signature enforcement.

## Please follow the next steps:

- 1. Press the Win button and click on PC settings
- 2. Switch over to the "Update & recovery" (system-recovery) section.
- 3. Once selected, you will see an advanced startup section appear on the right hand side. You will need to click on the "Restart now" button.
- 4. Once your Computer has rebooted you will need to choose the Troubleshoot option.
- 5. Then head into Advanced options.
- 6. Then Startup Settings.
- 7. You will need to restart your computer one last time.
- 8. Here you will be given a list of startup settings that you can change. The one we are looking for is "Disable driver signature enforcement". To choose the setting, you will need to press the 7 key.

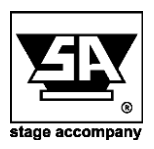

Stage Accompany bv Haven 28 2984 BR Ridderkerk The Netherlands Tel; 31 (0)180 426225 Fax: 31 (0)180 421831 E-mail: info@StageAccompany.com

Copyright 2013 Stage Accompany bv . The information in this document is continually being developed. Whilst every effort has been made to make it as accurate as possible, no warranty of accuracy is made or implied by the makers. Stage accompany shall have neither liability, nor response hilt any nearestor or antih with the research to loss or damages in connection with or arising from the information contained in this document

That's How Music Should Sound!